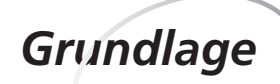

Programme

2. Der Browser

Um Webseiten anzusehen, benötigt man ein entsprechendes Programm. Dieses nennt man den Browser. Er zeigt die Seiten an und ermöglicht das Surfen im Internet.

Die bekanntesten Browser sind der Microsoft Internet Explorer und Netscape. Beide sind kostenlos erhältlich.

<complex-block>

Mit den Menüs und Symbolen im Programmfenster des Browsers steuern Sie durchs Internet. Wie in jedem Programm steht unter dem Fenstertitel die Menüleiste, in der Sie alle Befehle finden. Die wichtigsten davon sind zusätzlich in der Symbolleiste zusammengestellt:

- 1 Zurück: geht eine Seite zurück
- 2 Vorwärts: geht eine Seite vor (wenn Sie vorher Zurück aufgerufen haben)
- 3 Abbrechen: bricht das Laden der Seite ab
- 4 Aktualisieren: lädt die Seite neu
- 5 Startseite: ruft die als Startseite definierte Webseite auf
- 6 **Suchen, Favoriten** und **Verlauf**: öffnen eine zusätzliche Leiste mit diesen Funktionen am linken Rand des Hauptfensters (siehe Kapitel 4)

| 7 <b>E-Mail</b> : öffnet das E-<br>Mail-Programm                                | 1                                  | 2                                          | 3                  | 4                                               | 5                                       | 6                                       |            | 7 8      | 8                   |
|---------------------------------------------------------------------------------|------------------------------------|--------------------------------------------|--------------------|-------------------------------------------------|-----------------------------------------|-----------------------------------------|------------|----------|---------------------|
| 8 Drucken: druckt die ak-<br>tuelle Seite aus                                   | Win JowsMe<br>Date Bearb<br>Curick | dia.con Radio<br>eiten Ansicht<br>Vorwärts | Eavoiten           | Microsoft In<br>Extras 2<br>(2)<br>Natualisiere | Statseite                               | Sucher Favoriter                        | Verlauf    | Mail Dru | ucker<br>zu Links » |
| In die <b>Adresszeile</b> tippen Sie<br>die gewünschte Internet-<br>adresse ein |                                    |                                            | Mit<br>scro<br>ker | t der s<br>oll = b<br>a) bewe                   | <b>Scrollba</b><br>lättern;<br>egen Sie | r (engl. to<br>bar = Bal-<br>den Inhalt |            |          | •                   |
| Die <b>Statusleiste</b> informiert<br>Sie über den Ladevorgang<br>von Webseiten |                                    | 1                                          | des                | s Fensto<br>ten                                 | ers nach                                | i oben oder                             |            |          | ł                   |
|                                                                                 | e (                                |                                            |                    |                                                 |                                         |                                         | 🔮 Internet |          | <b>▼</b><br>/i.     |

5

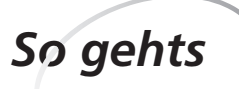

Im ersten Kapitel haben Sie gelernt, eine Internetseite aufzurufen, indem Sie ihre Adresse in die Adresszeile eingetippt haben.

Ausserdem können Sie durch Anklicken eines Links von einer Internetseite auf eine andere gelangen.

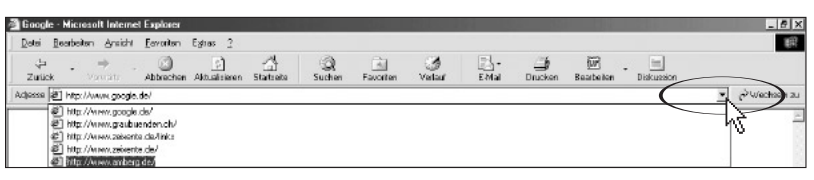

2» Ähnlich funktioniert auch das so genannte AutoVervollständigen des Internet Explorers. Tippen Sie den Anfang einer Adresse ein. Der Browser bietet Ihnen eine Liste von Adressen mit diesen Anfangsbuchstaben an, die Sie zuvor schon einmal aufgerufen haben.

| 🚰 eBay Deutschland - Der weltweite Online-Marktplatz - Microsoft Internet Explorer                                                                                                    |                  |           |               |            |        |           |        |       |         | _ 8 X      |            |    |
|----------------------------------------------------------------------------------------------------|------------------|-----------|---------------|------------|--------|-----------|--------|-------|---------|------------|------------|----|
| Datei Be                                                                                                    | arbeiten Anticht | Eavoiten  | Egitas 2      |            |        |           |        |       |         |            |            | 進民 |
|                                                                                                    | • + -            | Abbrechen | Aktualisieren | Startseite | Suchen | Favoriten | Seriev | E-Mai | Drucken | Desideiten | Diskussion |    |
| Adjesse                                                                                                    | www.d            |           |               |            |        |           |        |       |         |            |            | •  |
| Exp Zonew a position th  Exp Zonew a position th  Exp Zonew a position th  Exp Zonew a position th  Exp Zonew a position then th  Exp Zonew a position then the  Exp Zonew a position that the definition of the definition of |                  |           |               |            |        |           |        |       |         | *          |            |    |

Wird eine Webseite nicht oder nur fehlerhaft angezeigt, gibt es verschiedene Behebungsmöglichkeiten:

- 1» Überprüfen Sie die Internetadresse und korrigieren Sie Ihre Eingabe eventuell.
- 2» Versuchen Sie es später noch einmal.
- 3» Klicken Sie in der Symbolleiste auf Aktualisieren.
- 4» Überprüfen Sie in der Statuszeile, ob dort der Eintrag «Fertig» steht. Wenn nicht, wird die Seite immer noch geladen.

Wenn Ihnen die Schrift im Browserfenster zu gross oder klein erscheint, dann können Sie das rasch ändern:

1» Wählen Sie im Menü [Ansicht] [Schriftgrad] und im Untermenü eine der fünf Optionen aus. Sofort verändert sich das Schriftbild im Fenster.

| 🖉 about:blank - Mic      | rosoft Internet Expl                                               | orer            |                                                                |                    |           |           | - D ×  |
|--------------------------|--------------------------------------------------------------------|-----------------|----------------------------------------------------------------|--------------------|-----------|-----------|--------|
| <u>Datei B</u> earbeiten | Ansicht Eavoriten                                                  | E <u>x</u> tras | 2                                                              |                    |           |           | 1      |
| Zuriick Vo               | <u>S</u> ymbolleisten<br>✓ Statusleiste<br>Explorerleiste          | +<br>+          | ieren Starts                                                   | f Q<br>eite Suchen | Favoriten | Verlauf   | E-Mail |
|                          | <u>W</u> echseln zu<br><u>A</u> bbrechen<br>Akt <u>u</u> alisieren | Esc<br>F5       |                                                                |                    |           | · (* weci |        |
|                          | Schriftgrad<br>Cogierung<br>Quelltext anzeiger<br>Vollbild         | •<br>•<br>F11   | Sehr groß<br>Größer<br>Mittel<br>Kleiner<br>Sehr klei <u>n</u> |                    |           |           |        |
|                          |                                                                    |                 |                                                                |                    |           |           |        |

Surfen mit der Adresszeile

- a) Geben Sie die URL <u>www.bauernverband.ch</u> ein.
- b) Suchen Sie nach Links und folgen Sie ihnen.
- c) Erkunden Sie die Website und wenden Sie die Ihnen bekannten Browserfunktionen an.
- d) Schreiben Sie die URL der letzten Seite auf, welche Sie besucht haben und beschreiben Sie die einzelnen Bestandteile der Adresse.
- e) Geben Sie absichtlich eine falsche URL-Adresse ein und verfolgen Sie, was passiert (z. B: <u>www.bauernverein.ch</u>).

a) Besuchen Sie weitere Websites. Wählen Sie URLs aus der untenstehenden Liste aus: www.milch.ch www.agrigate.ch SMP.PSL Herzlich willkommen bei Swissmilk.chwww.diegruene.ch www.tagesanzeiger.ch Die Stadtmusikanten www.sfdrs.ch richt im Chor - iedes Tie www.agrarnet.de helo Sie den Tiere www.whitehouse.gov fach des Kopfl iv: Die La uesten Mi While Hous 6ept. 22, 200 resident Declares "Freedom at /ar with Fea dent Releases \$5.1 Billion in 1 \$5.1 the Other

 b) Möglicherweise kennen Sie URLs aus der Werbung oder aus Zeitschriften, die Sie besuchen möchten.

- c) Versuchen Sie es mit einer URL, bei welcher Sie vermuten, dass Sie existiert:
  z. B. <u>www.ihrwohnort.ch</u>, <u>www.ihrefirma.ch</u> oder <u>www.ihrverein.ch</u> (Bemerkung: Wie Sie Adressen gezielt suchen können, erfahren Sie in Kapitel 5).
- d) Öffnen Sie das Listenfeld der Adressleiste und überprüfen Sie, welche URL-Adressen sich dort bereits angesammelt haben.

Adresse 🖉 http://www.milch.ch/

- a) Wählen Sie im Menü [<u>Ansicht</u>] [Schriftgrad] einen anderen Schriftgrad (Schriftgrösse) aus.
- b) Testen Sie die anderen Optionen im Menü [Ansicht].

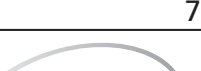

2. Der Browser

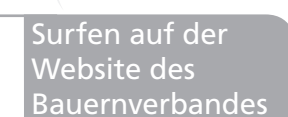

Übungen

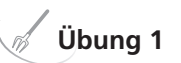

Von der Agrarwirtschaft bis ins «Weisse Haus»

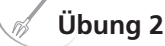

Ansichtsoptionen im Browserfenster

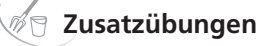